## Stedfortreder

Du kan legge inn stedfortreder under «Aktiver dine vikarer» på forsiden i Agresso Web

| UNIT4 Business World            |            |                        |  |  |  |  |  |  |
|---------------------------------|------------|------------------------|--|--|--|--|--|--|
| [ <b>!</b> ]                    |            |                        |  |  |  |  |  |  |
| Meny                            |            |                        |  |  |  |  |  |  |
| Din ansettelse<br>Tid og utlegg | Startsider | Din ansettelse         |  |  |  |  |  |  |
|                                 | 📑 Utlegg   | X Ressursopplysninger  |  |  |  |  |  |  |
|                                 | 📑 Fravær   | Q Lønnsslipp           |  |  |  |  |  |  |
|                                 |            | X Aktiver dine vikarer |  |  |  |  |  |  |
| Rapporter                       |            |                        |  |  |  |  |  |  |

- 1. Sett Fraværsstatus til «Jeg er ikke på Kontoret»
- 2. Legg inn fraværsperiode: «Fraværsdato fra» og «Fraværsdato til»
- 3. Trykk på «Legg til»
- 4. Velg «Generell» i kolonne Type
- 5. Søk på navnet til din stedfortreder i kolonne Vikar og velg personen når navnet kommer opp
- 6. Fyll ut perioden stedfortrederen skal være gyldig i: «Gyldig fra» og «Gjelder fram til»
- 7. Lagre
- 8. Trykk på «Legg til» hvis du skal ha ulike stedfortredere i fraværsperioden, og fyll ut ny linjen på samme måte

| <b>IT4</b> Business Wo                    | rld         |                          |               |   |                  |   | 1 |
|-------------------------------------------|-------------|--------------------------|---------------|---|------------------|---|---|
| 01 Aktiver dine vikarer ×                 |             |                          |               |   |                  |   |   |
|                                           |             |                          |               |   |                  |   |   |
| ktiver dine vikarer                       |             |                          |               |   |                  |   |   |
| Tidsrom for stedfortreder                 |             |                          |               |   |                  |   |   |
| AF-bruker                                 |             |                          |               |   |                  |   |   |
| NATHAL                                    |             |                          |               |   |                  |   |   |
| latalia Wold                              |             |                          |               |   |                  |   |   |
| raværsdato fra                            | Fraværsda   | to til                   |               |   |                  |   |   |
| 18.05.2017                                | 19.05.20    | 17 🗾                     |               |   |                  |   |   |
| raværsstatus*                             |             |                          |               |   |                  |   |   |
| Jeg er ikke på kontoret                   |             | -                        |               |   |                  |   |   |
| Vikarer<br>/is kun gyldige stedfortredere |             |                          | <b>6</b> au t |   |                  |   |   |
| Туре                                      | Elementtype | ■ Vikar                  | 6 Gyldig fra  |   | Gjelder fram til |   |   |
| 🗌 🕂 Generell 🛛 👻                          | 5           | Vigdis Nilsen Skjævestad | 18.05.2017    | 2 | 19.05.2017       | 2 |   |
| G                                         |             | 12155                    |               |   |                  |   |   |
| Legg til Slett                            |             |                          |               |   |                  |   |   |
|                                           |             |                          |               |   |                  |   |   |
|                                           |             |                          |               |   |                  |   |   |
|                                           |             |                          |               |   |                  |   |   |
|                                           |             |                          |               |   |                  |   |   |
|                                           |             |                          |               |   |                  |   |   |